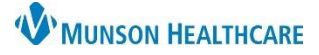

Select Order Cosign

Required for Pfizer and

Moderna vaccines

• ~ 1258

ОК

9

EDT

Cancel

## **COVID-19 Vaccine Administration Documentation** for Nurses

### Cerner PowerChart Ambulatory EDUCATION

#### **COVID-19 Vaccine Administration**

- 1. Schedule the patient for a **Nurse Visit** or an appointment, such as a **FP Established Patient visit**, as appropriate.
- 2. Access MICR to validate the patient vaccine status. Refer to the Immunization Manual for instructions.
- 3. Enter the order for the vaccine by searching for Moderna, Pfizer, or Janssen in New Order Entry.

|                            |     | New Order Entry 🛉                                                                     | ≡•⊗                         | New Order Entry 💠                        | ≣∙⊗         | New Order E                     |                                   | - 0   |
|----------------------------|-----|---------------------------------------------------------------------------------------|-----------------------------|------------------------------------------|-------------|---------------------------------|-----------------------------------|-------|
| Ensure Ambulatory-In       |     | Ambulatory - In Office Orders                                                         | 2                           | Ambulatory - In Office Orders            |             | Ambulatory - I                  | n Office Orders                   |       |
|                            |     | Ambulatory (Meds as Rx)                                                               |                             | Ambulatory (Meds as Rx)                  |             | Ambulatory (Meds as Rx)         |                                   |       |
| Office Orders is selected. |     | Q Moderna                                                                             | *                           | Q Pfizer                                 | ×           | Q Janssen                       |                                   | ×     |
|                            |     | Moderna COVID-19 Vaccine 100 mc                                                       | D-19 Vaccine 100 mcg/0.5 mL | Pfizer-BioNTech COVID-19 Vaccine         |             | Janssen COVI                    | D-19 Vaccine preservative-f       | free  |
|                            |     | preservative-free intramuscular suspension<br>Moderna COVID-19 Vaccine 100 mcg/0.5 mL |                             | Pfizer-BioNTech COVID-19 Vaccine 30      | ) mcg = 0.3 | intramuscular si                | uspension                         |       |
|                            |     |                                                                                       |                             | mL, IM (Syringe), Inject (IM Only), ONCE |             | Janssen COVI                    | OVID-19 Vaccine preservative-free | free  |
|                            |     | preservative-free intramuscular suspen<br>mcg = 0.5 mL, IM, Inject (IM Only), C       | ISION 100                   |                                          |             | intramuscular su<br>Only), ONCE | uspension 0.5 mL, IM, Injed       | t (IM |
| 4 Select the correct       | Ord | er Tyne                                                                               |                             | -                                        |             | Ordering Phy                    | sici                              |       |

- 4. Select the correct Order Type.
  - a. Vaccines with an approved standing order (Moderna and Pfizer): Select Order, Cosign Required Communication type. (See Policy Stat for approved standing orders).
    - i. Note: Janssen no longer has an approved standing order and must be either ordered by the provider or proposed to a provider.
  - b. Click OK.
- 5. Click on Orders for Signature.
- 6. Associate the diagnosis COVID-19 vaccine administered (Z23) to the order and click Sign.

| Orders for Signature                              |                                         | ×                                               |
|---------------------------------------------------|-----------------------------------------|-------------------------------------------------|
|                                                   | Headache<br>(R51)<br>Associate with all | COVID-19 vaccine serie<br>(Z23)<br>Clear column |
| ✓ Medications (1)                                 | ·                                       |                                                 |
| n, SARS-CoV-2 (COVID-19) mR Remove 0<br>Clear row | 6                                       | 1                                               |
|                                                   | Sign Save                               | Modify Details Cancel                           |

Order

O Proposal

\*Physician name

Test MD, Physician

\*Order Date/Time

\*Communication type

Per Protocol/Policy/Existing Verbal Order with Read Back

h

Menu

Task List

04/19/2021

Written/Fax Proposed Order

- 7. After signing the order, or after the provider signs the proposed order for Janssen vaccine, administer the vaccine and chart the task.
- 8. Click Task List from Menu to open the Single Patient Task List. This displays all of the open tasks for the patient whose chart is open.
- 9. Double Click on the Immunization Task to open charting details.

| < >     | * 👘           | Task List  |                      | -                    |                                           |          |
|---------|---------------|------------|----------------------|----------------------|-------------------------------------------|----------|
| Office  | /Clinic Task  | Referrals  | Specimen Collect     | 9                    | Double click to chart on<br>a Task.       |          |
| Task re | etrieval comp | leted      |                      |                      |                                           |          |
|         | Scheduled     | Date and T | ime Task Description | -                    | Order Details                             |          |
|         | 2/17/2021     | 14:00 EST  | SARS-CoV-2 (COVI     | D-19) mRNA-1273 vacc | ine 100 mcg = 0.5 mL, IM, Inject (IM Only | ), ONCE, |

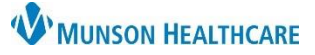

# **COVID-19 Vaccine Administration Documentation** for Nurses

### Cerner PowerChart Ambulatory EDUCATION

- 10. Complete the fields in the form (yellow fields indicate required data).
  - a. Type or scan the barcode to enter the **NDC number**.
  - b. Select the correct vaccine Charge.
  - c. Select the correct Administration
     Charge Code. Ensure you select
     the correct dose number (#1, #2, #3 or Booster).
  - d. Enter the remaining required fields.
  - e. Enter any pertinent order comments, including any reactions and/or vaccine tolerance.
  - f. Click the **green check** to sign the form.

- If additional reaction or vaccine documentation is needed, follow the current practice guidelines used for immunizations.
- 12. To modify or unchart vaccine information after the task is completed, refer to the <u>Immunization Manual</u>.

| *Performed date / time                                                                                                    | e: 01/05/2   | 022                                                                                                    | ▲ ~ (                                                                                                    | 930                                                                                                    | EST      |           |
|----------------------------------------------------------------------------------------------------|--------------|----------------------------------------------------------------------------------------------------|----------------------------------------------------------------------------------------------------|----------------------------------------------------------------------------------------------------|----------|-----------|
| *Performed by                                                                                                    | /:           |                                                                                                    |                                                                                                    |                                                                                                    | -        |           |
| Witnessed by                                                                                                    |              |                                                                                                    |                                                                                                    |                                                                                                    |          |           |
| witnessed by                                                                                                    | •            |                                                                                                    |                                                                                                    |                                                                                                    | <u> </u> |           |
|                                                                                                    | AMB NDC:     |                                                                                                    |                                                                                                    |                                                                                                    |          | а         |
| moderna covid-19 vaco                                                                                                    | ine Charge:  | Moderna 100<br>Rooster Mode                                                                                                    | mcg/0.5 mL                                                                                                    | 91301                                                                                                    |          |           |
| Admin Charge (Imr                                                                                                    | nunization): | BOOSter Mode                                                                                                    | ina su incu/                                                                                                    |                                                                                                    |          |           |
| *Lot Number :<br>*Manufacturer :<br>*Expiration Date :<br>*Funding Source :<br>Vaccines For Children :<br>Vaccine Information Stat | **/**/****   | Nasal/oral adr<br>IM VFC 1st 90<br>IM VFC 1st 90<br>IM VFC Ea Ad<br>Nasal/Oral VF<br>Admin pneume<br>Admin influe v<br>#1 Moderna C<br>#2 Moderna C<br>Booster Mode<br>#1 Pfizer COV<br>#3 Pfizer COV<br>#3 Pfizer COV | nin for vacc<br>n for vac/to<br>471<br>dtl 90472<br>C 1st 90473<br>C Ea Addtil<br>Medicare (f<br>decicare G0<br>acc Medica<br>0VID Vac a<br>0VID Vac a<br>0VID Vac a<br>10 VID Vac adm<br>ID Vac adm<br>ID Vac adm | /toxoids<br>< ea adc<br>300474<br>30009<br>010<br>e G0000<br>011A<br>dmin 00<br>dmin 00<br>dm | -        |           |
| *SARS-CoV-2 (COVID-1                                                                                                    | 9) mRNA-1    | #1 Pfizer (5-11<br>#2 Pfizer (5-11<br>Janssen COVI<br>Booster Janss                                                                                                    | y) COVID V<br>y) COVID V<br>D Vac 0031<br>en COVID V                                                                                                    | ac admii<br>ac admii<br>A cg<br>ac admi                                                                                                    | ∼ Volu   | ıme : 0.5 |
| *Route :                                                                                                    | M            |                                                                                                    | Site :                                                                                                    |                                                                                                    |          | ~         |
| Total Volume : 0                                                                                                    | ).5          | Infused Over                                                                                                    | : 0                                                                                                    |                                                                                                    | $\sim$   |           |
| Not Given                                                                                                    |              |                                                                                                    |                                                                                                    |                                                                                                    |          |           |
| Exception :                                                                                                    |              | Exception Re                                                                                                    | ason :                                                                                                    |                                                                                                    |          |           |